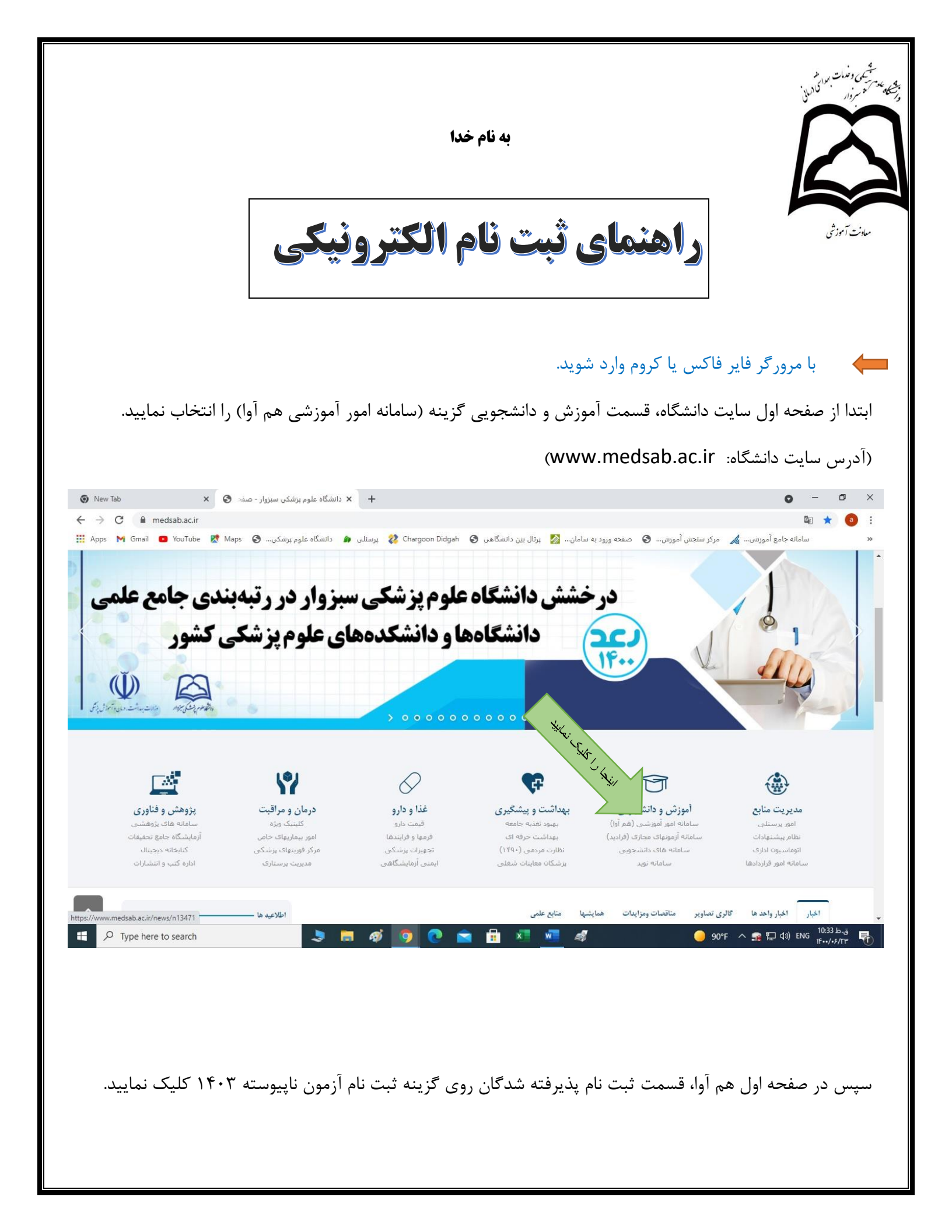

|                                                                                  | سامانه جامع آموزشی هم آوا                | دانشگاه علوم پزشکی و خدمات<br>بهداشتی درمانی سبزوار<br>Sabzevar University of Medical Sciences |
|----------------------------------------------------------------------------------|------------------------------------------|------------------------------------------------------------------------------------------------|
| للاعيه<br>**                                                                     | شی آزمون کاردانی به کارشناسی<br>نابیوسته | ورود به سامانه                                                                                 |
| ل توجه دانشجویل کې کې ساهد و اینارگر<br>به آل کې چېل ویوې 1400                   | تاريخ شروع :                             | نام کاربری                                                                                     |
| الرى                                                                             | דונאל אושטי:                             | کلمه عبور                                                                                      |
| اره تماس کارشناسان آموزش<br>مه امتحانات نیمسال اول 1401-1400                     | $\sim$                                   | ورود<br>نام کاربری/کلمه عبور خود را فراموش کرده اید؟                                           |
| تقويم آموزشى نيمسال اول 1401-1400                                                |                                          |                                                                                                |
| نحوه پرداخت شهربه (دانشجویان شهریه پرداز)<br>لیست دروس ارائه شده نیمسال اول 1400 |                                          |                                                                                                |
| نحوه انتخاب واحد اينترنتى                                                        |                                          |                                                                                                |
| قابل توجه دانشجویان کارشناسی ارشد پرستاری                                        |                                          |                                                                                                |

در این قسمت جهت ورود به سامانه ثبت نام الکترونیکی، نام کاربر:کد ملی و به عنوان رمز عبور :کد ملی خود را وارد نمایید و روی گزینه ورود کلیک نمایید.

Google Iranslate

| ورود - ثبت نام آزمون کار ث                                                             | ئاسى ئاپيوستە |
|----------------------------------------------------------------------------------------|---------------|
|                                                                                        |               |
| کدملی<br>کد داوطلیی                                                                    |               |
| کدملی را به عنوان نام کاربرک وارد نمایید<br>کد داوطلبی را به عنوان رمزعبور وارد نمایید | مود انصراف    |
|                                                                                        | ورود انصراف   |
|                                                                                        | ورود انصراف   |

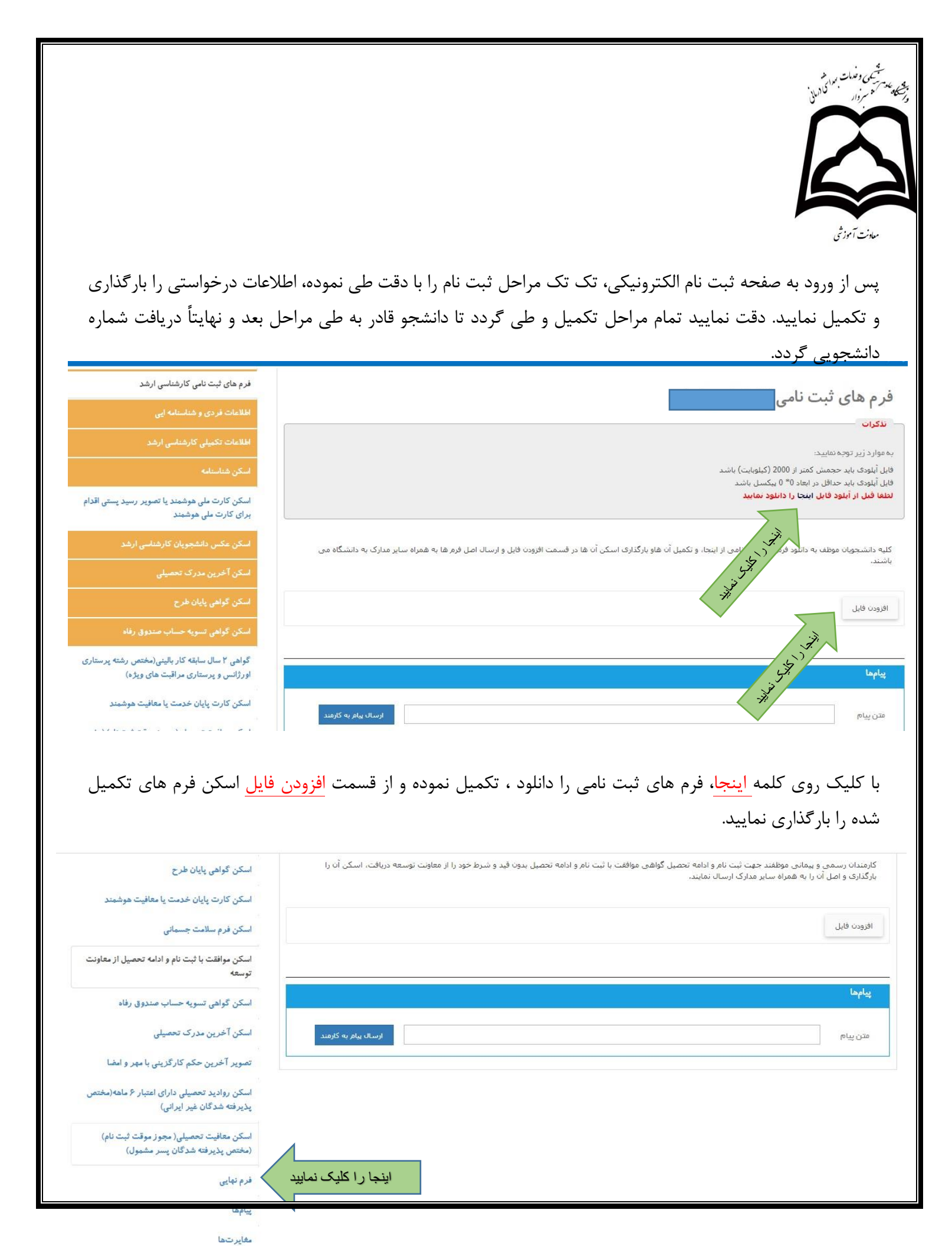

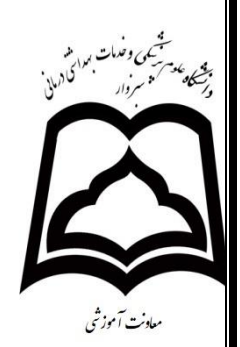

در مرحله آخر حتماً از قسمت فرم نهایی پرینت گرفته و نزد خود نگه دارید. عدم وجود پرینت به منزله عدم ثبت نام تلقی می گردد. پس از پرینت فرم شما قادر به دریافت شماره دانشجویی در بالای فرم ثبت نام الکترونیکی می باشید.

> **نگته**: ۱-فیلد های ستاره دار باید حتما تکمیل گردد. ۲- پس از تکمیل فیلد ها حتما گزینه ثبت فرم را کلیک نمایید تا اطلاعات شما ذخیره شود.

> > در صورت هرگونه سوال و یا بروز مشکل با شماره های زیر تماس حاصل نمایید .

| شماره تماس  | رشته                         | دانشکده           |
|-------------|------------------------------|-------------------|
| •0146•18428 | بهداشت عمومى                 | دانشکده بهداشت    |
| •۵۱۴۴•۱۸۴۱۷ | پر توشناسی<br>فوریتهای پزشکی | دانشکده پیراپزشکی |
| •&144•1442  |                              | امور کلی ثبت نام  |
| +0144+174   |                              | امورشهريه         |
| +&14F+1XF9F |                              |                   |

با آرزوی موفقیت برای کلیه دانشجویان گرامی